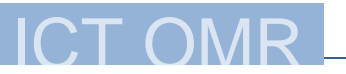

## **DIAGNOSETEST MACHEN**

Starte die Website <u>www.enlight.ch</u>

| Usemame  | CH-0 (siehe Skillskarte) | Passwort: <b>omr</b><br>→ bitte sofort ändern (siehe unten) |
|----------|--------------------------|-------------------------------------------------------------|
| Password | •••••                    |                                                             |
|          | $(\mathbf{b})$           |                                                             |

Als Username gibst du die Skillskartennummer (inkl. CH-) ein.

→ Bei der ersten Anmeldung wirst du zur Eingabe von einigen Daten (Sprache, Land, Name, …) aufgefordert.

Es erscheint das folgende Fenster:

| https://s6.enlight.net - Enlight Candidate - Microsoft Internet Explorer                                                                                                    |                                                                                                    |
|----------------------------------------------------------------------------------------------------|----------------------------------------------------------------------------------------------------|
| Willkommen Irgendwer Paul                                                                                                    | Ändere hier dein Passwort                                                                                                    |
| Katalog Ergebnisse Benutzer-Profil                                                                                                    | Hier erscheinen die Diagnose- und<br>Modultests                                                                                                    |
| Filter: Alle Nach Ressourcen-Bezeichnung filtern:   Ressource Kategorie Letztes Ergebne Dat   ECDL ECDL START Enlight 4.0 - M2 Windows XP Diag.CH-   Enlight ECDL 4.0 - M2 Windows XP I/ECDL Diag Test 26.0   Enlight ECDL 4.0 - M2 Windows XP I/ECDL Cert Standard Unterbrochen 09:3   Enlight ECDL 4.0 - M2 Windows XP I/ECDL Cert Standard Standard Interbrochen 09:3 | Diagnosetests erkennt man an <b>Diag.</b><br>Modultest erkennt man an <b>Cert./Zert.</b><br>Diagnosetests können zuhause am<br>PC gemacht werden, Zertifikatstests<br>können nur in der Schule gemacht<br>werden (Admin-Passwort ist nötig). |
|                                                                                                    | anlight                                                                                                    |
| 🖉 Fertig                                                                                                    |                                                                                                    |

## Diagnosetest unterbrechen

Du kannst einen Diagnosetest jederzeit unterbrechen. Klicke dabei aber <u>nicht</u> auf TEST BEENDEN, sonst kannst du den Test nicht mehr weitermachen.